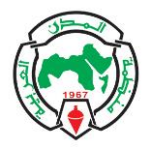

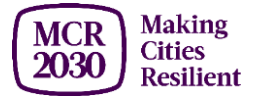

# دليل لوحة عرض المعلومات (Dashboard) لحملة جعل المدن مرنة 2030 (MCR2030):

كيفية التسجيل كحكومة محلية.

تجد في هذا الدليل:

|            | المحتويات                                                     |
|------------|---------------------------------------------------------------|
| رقم الصفحة | العنوان                                                       |
| 1          | قائمة المصطلحات                                               |
| 6          | كيفية التسجيل وإنشاء ملف تعريف المدينة على لوحة عرض المعلومات |
| 7          | كيفية إضافة أعضاء الفريق                                      |
| 11         | كيفية تغيير دور عضو الفريق                                    |
| 15         | أسئلة مكررة                                                   |

## كيفية التسجيل وإنشاء ملف تعريف المدينة على لوحة عرض المعلومات؟

فيديو إرشادي: قم بزيارة https://mcr2030.undrr.org/how-join-mcr2030-local-government.

1. قم بإجراء تقييم المرحلة واكتشف المرحلة التي تقع فيها مدينتك على خارطة طريق المرونة على: https://mcr2030.undrr.org/resilience-roadmap/stage-assessment

2. قم بتنزيل نموذج لخطاب التزام لمرحلة عملك وأنشئ نسختك الخاصة. تحتاج المدن التي شاركت في حملة المدن المرنة (Campaign MCR) 2020-2010 وتلك التي تم اعتمادها بـ ISO37123 إلى إجراء تقييم المرحلة، ولكنها لا تحتاج إلى خطاب التزام موقع من أجل التسجيل في MCR2030.

3. قم بتوقيع خطاب الالتزام الخاص بك.

4. امسح أو التقط صورة لخطاب الالتزام الموقع. يجب أن يكون لدى المدن الحاصلة على شهادة ISO37123 نسخة من شهادة ISO37123 الخاصة بها بدل من خطاب الالتزام الموقع.

5. في دائرتك في حكومتك المحلية، حدد عنوان البريد الإلكتروني الذي ستستخدمه للوصول إلى لوحة عرض المعلومات، أو أنشئ عنوانا جديدا يمكن مشاركته. ملاحظة: سيكون لعنوان البريد الإلكتروني هذا، الدور الإداري لمدينتك وسيكون قادرا على إضافة / إزالة / إدارة أعضاء فريقك.

> 6. قم بزيارة الصفحة المقصودة للوحة عرض المعلومات لـ MCR2030 على: <u>https://mcr2030dashboard.undrr.org</u>

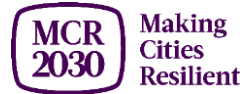

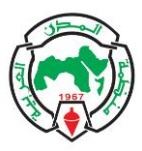

| WUNDRR                                                                              |                                                                                                    |
|-------------------------------------------------------------------------------------|----------------------------------------------------------------------------------------------------|
| MCR<br>2030 Making<br>Cities<br>Resilient                                           | Have a dashboard account? Sign in                                                                                                    |
| 🖌 Join MCR2030                                                                      | Join Making Cities Resilient 2030                                                                                                    |
| Help Sign up help and frequently asked questions C Take the city stage assessment C | You're here because you're committed to protecting your city and helping it thrive. Now, ler's get you officially signed up to Making Cities Resilient<br>2030. First, who are you'? J. Local Governments: Only local governments can participate as cities. For the purposes of the MCR2030, 'local<br>government' includes al administrative unde which are sub national, such as, but not limited to, cities, municipatiles, torms, village, districts,<br>provinces, state, dc. 2. Participating entities. Any national government entity national association of municipatility, development agency, NGO &<br>CSO, academia and research institution, privale socio organization, UN entity or organization, networks or interested entities with specific<br>knowledge and expertes that can support cities to progress along the resilience roadmap are encouraged to join and support local governments in<br>making cities resilient. |
|                                                                                     | I would like to join MCR2030 as a Select Citizen Participating ently                                                                                                    |
|                                                                                     | Local Government uses                                                                                                    |

7. اختر "الحكومة المحلية" "Local Government" من القائمة المنسدلة، ثم حدد "التالى" "Next".

| A Join MCR2030                                                                                                    | Join Making Cities Resilient 2030                                                                                                    |
|----------------------------------------------------------------------------------------------------|----------------------------------------------------------------------------------------------------|
| <ul> <li>Help</li> <li>Sign sp help and<br/>frequently saked<br/>questions; cf</li> <li>Take the city stage<br/>assessment; cf</li> </ul> | You're here because you're committed to protecting your city and helping it thrive. Now, left gel you officially<br>speper lop to Making Celle Resilient 2003. First, who are you'? Local Generments Celle Series and<br>experied protection of the PostBoy Celle Celles, municipalities, town, whole, eliditical provinces,<br>statics, are sub-antional, sub-a, but not limited to, cites, municipalities, town, whole, eliditical, provinces,<br>state, etc. 2. Throughout entities, any noticing wave market includes an eliminative wave<br>development aperos, NDG 2004, accessma and research institution, privile sector organization, URI entity or<br>organization, relevance and reliefs with specific involvage and exercise than to subject for the<br>progress along the resilience nodrings are encouraged to join and support local governments in maining cites<br>realient.<br>Has semene from your local government already signed up to MSR2000 on behalf of your city?<br>Ves |

8. تأكد مما إذا كان أي شخص آخر من حكومتك المحلية قد اشترك بالفعل في MCR2030 نيابة عن مدينتك. (نعم / لا)

- إذا "نعم"، فلن تتمكن من المتابعة. (إذا قام شخص ما من حكومتك المحلية بالتسجيل بالفعل، فالرجاء التنسيق مع هذا الشخص للوصول إلى لوحة عرض المعلومات. لا تقم بالتسجيل مرة أخرى لأن هذا سيؤدي إلى إنشاء ملف تعريف مكرر).
  - إذا "لا"، فتابع إلى الخطوات التالية.

| Login with Prevention                                                                | Veb<br>for disaster risk reduction                                                                              |
|--------------------------------------------------------------------------------------|----------------------------------------------------------------------------------------------------|
| Log in with your PreventionWeb<br>account                                            | Register                                                                                                    |
| E-Mail address Regulared                                                             | Sign up for a PreventionWeb account, which is the<br>single account to access many UNDRR tools and<br>services. |
| Password Replied                                                                     | Register now                                                                                                    |
| Website protection from spam and abuse. Required                                     |                                                                                                    |
| PXTZO                                                                                |                                                                                                    |
| Enter the letters and numbers below. For mathematical speculities, enter the result. |                                                                                                    |
|                                                                                      |                                                                                                    |
| Forgot password Login                                                                |                                                                                                    |

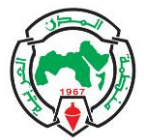

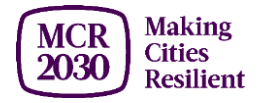

9. تسجيل الدخول أو التسجيل في PreventionWeb.

- إذا كان لديك بالفعل حساب PreventionWeb، فقم بتسجيل الدخول باستخدام حسابك.
- إذا لم يكن لديك حساب PreventionWeb، فاختر "تسجيل الآن". بمجرد الانتهاء، سيتم إرسال رابط التأكيد إلى عنوان بريدك الإلكتروني المسجل. تحقق من صندوق البريد الخاص بك وانقر فوق ارتباط التأكيد هذا لمتابعة التسجيل في لوحة عرض المعلومات MCR2030. تحقق من صندوق البريد الإلكتروني العشوائي (spam mailbox) الخاص بك أيضا. ملاحظة: قد يكون هناك تأخير في تلقى رسالة التأكيد عبر البريد الإلكتروني من PreventionWeb.

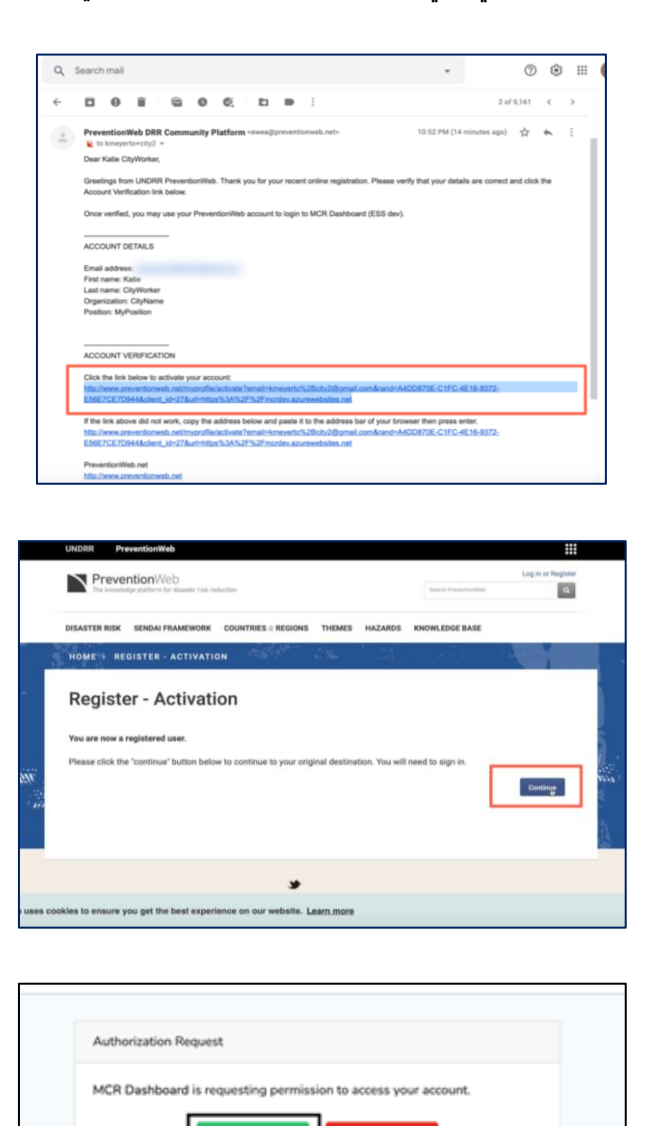

| 10. عندما يطالبك PreventionWeb، اختر "تخويل" "Authorize"، بحيث تربط حساب PreventionWeb الخاص            |
|----------------------------------------------------------------------------------------------------|
| ك بلوحة عرض معلومات MCR2030. تتيح لك هذه الخطوة إكمال التسجيل واستخدام اسم المستخدم وكلمة المرور لتسجيل |
| لدخول.                                                                                                  |

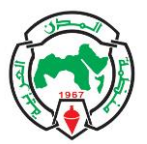

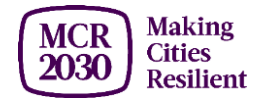

11. املأ التفاصيل الأساسية عن مدينتك باللغة الإنجليزية. سيسمح هذا للمدن والكيانات المشاركة من جميع أنحاء العالم بقراءة ملف تعريف مدينتك أو ترجمته بسهولة. إذا لم يتم العثور على اسم المقاطعة أو المدينة في القائمة المحدودة المتاحة، يرجى تحديد "**غير متوفر في القائمة**" "Not available in list" ثم كتابته يدويا.

12. اختر "متابعة" "Proceed" للمراجعة.

13. راجع التفاصيل التي قدمتها وارجع وقم بتحريرها إذا لزم الأمر. تحقق من تهجئة مدينتك - لا يمكن تعديل اسم المدينة لاحقا.

- 14. وافق على الشروط والأحكام وسياسة الخصوصية.
  - 15. حدد "هيا نستعد" "Let's Get Ready

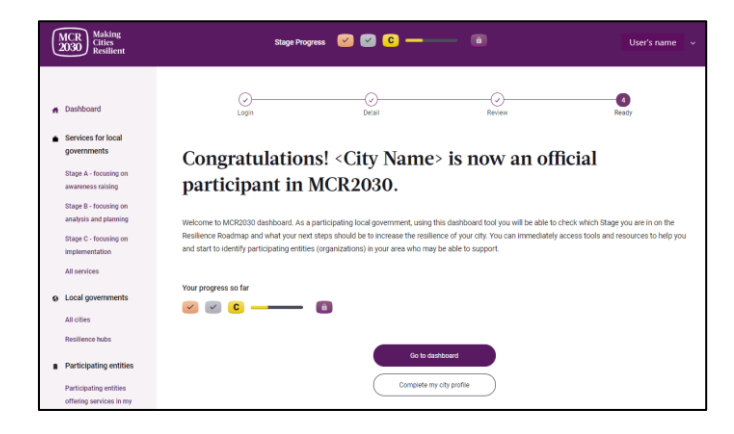

16. مبروك! لقد أكملت الاشتراك. أنت الآن مشارك رسمي في MCR2030، وتعمل على حماية مواطنيك ومساعدة مدينتك على الازدهار.

17. حدد "استكمال ملف مدينتي" لملء صفحة الملف الشخصي ومشاركة المزيد من المعلومات حول مدينتك. سيساعد هذا المدن الأخرى والكيانات المشاركة على معرفة مدينتك بشكل أفضل. يمكنك تضمين وصف لمدينتك بلغتك الخاصة في هذا القسم.

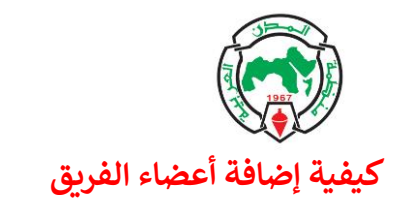

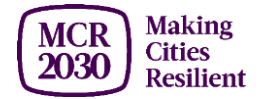

سيكون للبريد الإلكتروني المستخدم لتسجيل مؤسستك في MCR2030 دور المشرف. يمكن للمشرف فقط إضافة أعضاء فريقك وحذفهم وإدارتهم.

حدد "إضافة عضو فريق" ضمن قائمة إدارة فريقى على اليسار.

| - | 2 | Manage my team      |
|---|---|---------------------|
|   |   | Manage team members |
|   |   | Add team member     |
|   |   |                     |

2. أدخل البريد الإلكتروني لعضو فريقك. استخدم نفس عنوان البريد الإلكتروني الذي يستخدمه عضو فريقك لحساب PreventionWeb.

3. حدد دور المستخدم:

- المشرف (Administrator) لديه حق الوصول إلى وظائف لوحة عرض المعلومات ويمكنه إضافة / حذف / إدارة أعضاء الفريق.
- المستخدم (User) لديه حق الوصول إلى وظائف لوحة عرض المعلومات، ولكن لا يمكنه إضافة / حذف / إدارة أعضاء الفريق.

| • · Add team member Invite team memb          | er to MCR2030 dashboard for XXXX |
|-----------------------------------------------|----------------------------------|
| Use the same email address your team member u | uses for PreventionWeb account.  |
| Enter your team member's email.               |                                  |
| Enter email                                   |                                  |
| Please enter the email again.                 |                                  |
| Confirm email                                 |                                  |
| Role and permissions                          |                                  |
|                                               | ×                                |
|                                               |                                  |
|                                               | Invite team member               |
|                                               | Back                             |

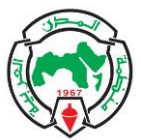

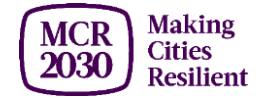

4. انقر فوق "**دعوة عضو فريق**" "Invite team member". سيتلقى عضو فريقك رسالة بريد إلكتروني بعنوان "لقد تمت إضافتك كعضو فريق على MCR2030".

5. اطلب من عضو فريقك تسجيل الدخول إلى لوحة عرض المعلومات.

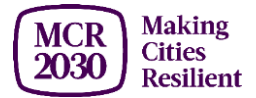

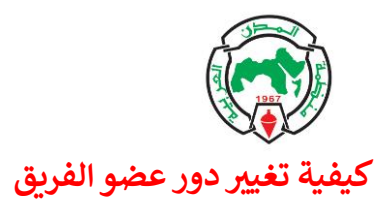

1. اختر "إدارة أعضاء الفريق" "Manage team members" ضمن قائمة إدارة فريقى على اليسار.

| -12 | Manage my team      |
|-----|---------------------|
|     | Manage team members |
|     | Add team member     |

2. قم بالتمرير لأسفل الصفحة. سترى قائمة بأعضاء فريقك، مصنفة إلى "المشرف" و "المستخدم".

| elect user name to edit p                                            | ermissions.           |                                  |  |
|----------------------------------------------------------------------|-----------------------|----------------------------------|--|
| Name Lastname                                                        | 1                     | emailaddress                     |  |
| <ul> <li>Status: Activated</li> <li>C Last updated on: Ja</li> </ul> | Created nuary 29, 202 | <b>on:</b> January 29, 2021<br>1 |  |
|                                                                      |                       |                                  |  |
|                                                                      |                       |                                  |  |
| Jser                                                                 |                       |                                  |  |
| J <b>SET</b><br>elect user name to edit p                            | ermissions.           |                                  |  |
| J <b>SET</b><br>elect user name to edit p<br>Name Lastname           | ermissions.           | emailaddress                     |  |

حدد اسم المستخدم الذي ترغب في تغيير الإذن.

4. ضمن قسم "الدور والأذونات" "Role and permissions"، حدد الدور الجديد لهذا المستخدم، ثم انقر على "حفظ التغييرات لعضو الفريق" "Save changes to team member ".

| Role and permissions                                                                  |     |
|---------------------------------------------------------------------------------------|-----|
| Select user's role.                                                                   |     |
| User                                                                                  | × ^ |
| User                                                                                  |     |
| Administrator                                                                         |     |
| User has access to the dashboard functions but cannot add/delete/manage team members. |     |
| Back                                                                                  |     |

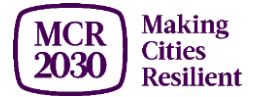

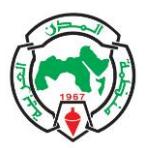

كيفية إلغاء تنشيط / إعادة تنشيط أحد أعضاء الفريق

1. اختر "إدارة أعضاء الفريق" "Manage team member's" ضمن قائمة إدارة فريقي على اليسار.

| 12 | Manage my team      |  |
|----|---------------------|--|
|    | Manage team members |  |
|    | Add team member     |  |

2. قم بالتمرير لأسفل الصفحة. سترى قائمة بأعضاء فريقك، مصنفة إلى "المشرف" و "المستخدم".

| elect user name to edit permissi                                                       | ons.                                            |  |
|----------------------------------------------------------------------------------------|-------------------------------------------------|--|
| Name Lastname 1                                                                        | emailaddress                                    |  |
| ✓ Status: Activated ■ Cre                                                              | ated on: January 29, 2021                       |  |
| C Last updated on: January 29                                                          | 9, 2021                                         |  |
| User                                                                                   |                                                 |  |
| J <b>ser</b><br>elect user name to edit permissi                                       | ons.                                            |  |
| USET<br>elect user name to edit permissi<br>Name Lastname 2                            | ons.<br>emailaddress                            |  |
| JSET<br>elect user name to edit permissi<br>Name Lastname 2<br>Status: Activated F Cre | ons.<br>emailaddress<br>ated on: March 16, 2021 |  |

حدد اسم المستخدم الذي ترغب في إلغاء تنشيطه.

4. ضمن "أساسيات أعضاء الفريق" "Team member basics "، حدد "إلغاء تنشيط عضو الفريق" " Deactivate team

| Team member basics                                                                              |
|-------------------------------------------------------------------------------------------------|
| Username                                                                                        |
| user's email address                                                                            |
|                                                                                                 |
| First name                                                                                      |
| user's first name                                                                               |
|                                                                                                 |
| Last name                                                                                       |
| user's last name                                                                                |
|                                                                                                 |
| Remove the user's access to the dashboard completely? This means that when they log in to       |
| PreventionWeb, they will not be able to log in to the MCR2030 dashboard. They will lose access. |
| Deactivate team member                                                                          |

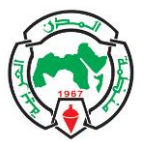

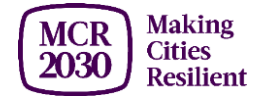

5. ستظهر نافذة تأكيد. إذا كنت متأكدا من إزالة المستخدم، فحدد "**إلغاء تنشيط المستخدم" "Deactivate user "،** أو حدد "**البقاء وحفظ المعلومات" "Stay and save information " للعودة إلى الصفحة السابقة.** 

| ×                                                                                                    |
|----------------------------------------------------------------------------------------------------|
| Are you sure you want to de-activate $\ <\! user's\ email\ address \ >$                                                                                                    |
| Select 'Stay and save information' if you do not wish to remove this user. If you are sure to remove this<br>user, select 'Deactivate user'. This user will no longer be able to access the MCR2030 dashboard. |
| Stay and save information                                                                                                    |
| Deactivate user 🐞                                                                                                    |
|                                                                                                    |

ملاحظة: سيظل المستخدم الذي تم إلغاء تنشيطه يظهر في فريقك، مع الحالة "X": "غير نشط حتى الآن" "Not active yet ".

6. لإعادة تنشيط عضو فريقك، ما عليك سوى النقر فوق اسم المستخدم. ثم اختر "تنشيط عضو الفريق" " Activate team " member". سوف تفتح نافذة، إذا كنت متأكد من إعادة تنشيط المستخدم، اختر "إعادة تنشيط المستخدم" " Re-activate " user". أو انقر فوق "ترك المستخدم غير نشط" " leave user deactivated" والعودة إلى الصفحة السابقة.

|                                                                                                    | ×              |
|----------------------------------------------------------------------------------------------------|----------------|
| Are you sure you want to activate $ <\!\!uscr's\ cmail\ address\!>$                                                     | again?         |
| This user will be able to log in with the PreventionWeb credentials that they created when t<br>added as a team member. | hey were first |
| Re-activate user C                                                                                                    |                |
| Leave user deactivated 🖤                                                                                                |                |
|                                                                                                    |                |

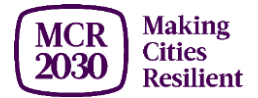

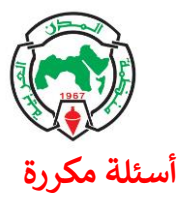

- بمجرد التسجيل، كيف يمكنني تسجيل الدخول إلى لوحة المعلومات بصفتي حكومة محلية؟

- اختر "هل لديك حساب؟ تسجيل الدخول "هنا: http://mcr2030dashboard.undrr.org

|                                           |                                                                                                    | English 🗸                                                  |
|-------------------------------------------|----------------------------------------------------------------------------------------------------|------------------------------------------------------------|
| MCR<br>2030 Making<br>Cities<br>Resilient |                                                                                                    | Have a dashboard account? Sign in                          |
| 🔒 Join MCR2030                            | Join Making Cities Resilient                                                                                                    | 2030                                                       |
| 🗎 Help                                    | You're here because you're committed to protecting your city and helping it<br>officially signed up to Making Cities Resilient 2030. First, who are you? 1. Lu | thrive. Now, let's get you<br>ocal Governments: Only local |

- هل يمكنني تعديل ملف التعريف الخاص بي بعد التسجيل؟

- نعم تستطيع. حدد أساسيات المدينة وتفاصيل المدينة في القائمة الى اليسار.

| / | Manage my city profile |
|---|------------------------|
|   | City basics            |
|   | City details           |

- كم عدد الأشخاص الذين يمكنهم إدارة ملف تعريف المدينة؟

- بقدر ما تشاء. اتبع التعليمات الخاصة بكيفية إضافة أعضاء الفريق في هذا الدليل.

- لدي حساب PreventionWeb، لكن عندما أحاول تسجيل الدخول إلى لوحة عرض المعلومات، أحصل على شاشة التسجيل الغريبة هذه. ماذا يحدث هنا؟

- حتى إذا كان لديك حساب PreventionWeb، فلا تزال بحاجة إلى إكمال التسجيل كمدينة للوصول إلى لوحة عرض المعلومات.

- ماذا يمكنني أن أفعل على لوحة عرض المعلومات؟

- يمكنك أن ترى أين أنت في خارطة طريق المرونة والمعالم الرئيسية التي يجب أن تحققها مدينتك لزيادة تعزيز المرونة

- يمكنك العثور على قائمة بالخدمات التي تقدمها الكيانات المشاركة في MCR2030 لمرحلتك

- يمكنك العثور على الكيانات المشاركة الموجودة في بلدك

- يمكنك مشاركة إنجازات مدينتك مع مدن أخرى وتتبع تقدمك على طول خارطة طريق المرونة (يمكنك الانتقال من مرحلتك الحالية إلى المرحلة التالية)

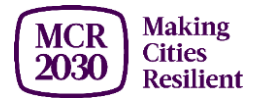

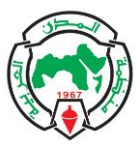

- يمكنك عرض إنجازات مدينة أخرى ونصائح من مدن أخرى تعمل في نفس المرحلة مثلك
  - يمكنك سرد خدماتك لمدن أخرى
  - يمكنك التفاعل مع المدن الأخرى والكيانات المشاركة
    - وأكثر من ذلك بكثير

ملاحظة: بعض هذه الميزات جاهزة للاستخدام الآن. ستتم إضافة البعض في الأشهر المقبلة.

## - كيف أعثر على مدن اخرى أو جهات مشاركة أو خدمات أخرى؟

- استخدم السجلات الموجودة على شريط القائمة الايسر والمرشحات. اختر "إظهار المرشحات" "Show Filters" على يمين الشاشة.

|   | Dashboard                         | A • Service directory                                                                                              |
|---|-----------------------------------|----------------------------------------------------------------------------------------------------|
|   | Services for local<br>governments | Services for local governments in Stage A                                                                          |
| 1 | Stage A                           | Filter services by: Show filters #                                                                                 |
| I | Stage B                           | Showing 1-1 of 1 results                                                                                           |
|   | Stage C                           |                                                                                                    |
|   | All services                      | Α                                                                                                    |
| • | Local governments                 | "Public awareness and public education for disaster risk<br>reduction: Action-oriented key messages for households |
| I | All cities                        | and schools"                                                                                                    |
| I | Resilience hubs                   | International Federation of Red Cross and Red Crescent Societies Core Partner                                      |
| ŀ | Participating entities            | Building on the success of the first edition of 'Public awareness and public educatio Read more                    |
| I | Participating entitles            | • Asia and Pacific, Europe and Central Asia, Arab States, Americas and the Carribean, Africa                       |
| I | country                           | c <b>1</b> p                                                                                                    |
| I | All participating entities        | -                                                                                                    |

|   | Dashboard                      | ♠ ► City Directory                            |                |
|---|--------------------------------|-----------------------------------------------|----------------|
| ч | Dushboard                      | All cities                                    |                |
| Ê | Services for local             |                                               |                |
|   | governments                    | Filter local governments by:                  | Show filters + |
|   | Stage A                        | · ···· · · · · · · · · · · · · · · · ·        |                |
|   | Stage B                        | Showing 1-4 of 4 cities sorted by date joined |                |
|   | Stage C                        |                                               |                |
|   | All services                   | City A                                        |                |
| 0 | Local governments              |                                               |                |
|   | All cities                     |                                               |                |
|   | Resilience hubs                |                                               |                |
|   | Participating entities         | Country name                                  |                |
|   | All participating entities     |                                               |                |
| / | Manage organization<br>profile | City B                                        |                |
|   | Organization basics            |                                               |                |
|   | Organization details           |                                               |                |
| , | Manage services                | Country name                                  |                |
|   | Edit services                  |                                               |                |
|   |                                |                                               |                |

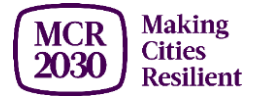

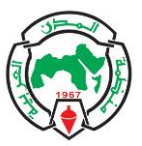

#### - أين يمكنني أن أجد شهادة تسجيل MCR2030 الخاصة بي؟

- لتنزيل شهادة المشاركة في MCR2030، يرجى الانتقال إلى صفحة أساسيات المدينة.

| • | Dashboard<br>Services for local<br>governments<br>Stage A | ♠ • Profile Basics<br>Edit the profile basics for test<br>Some items here can only be edited by UNDRR administrative staff. Edit profile details instead |
|---|-----------------------------------------------------------|----------------------------------------------------------------------------------------------------|
|   | Stage B<br>Stage C                                        | Download MCR2030 certificate of participation                                                                                                    |
|   | All services                                              |                                                                                                    |

- هل يمكنني دعوة مدن أخرى للانضمام إلى MCR2030؟

- نعم، يمكنك المساعدة في تعزيز وحماية منطقتك بأكملها من خلال دعوة مدن أخرى للانضمام.

- اختر "**لوحة عرض المعلومات**" "Dashboard" في شريط القائمة الايسر. ثم قم بالتمرير لأسفل الصفحة إلى قسم "تعزيز منطقتك: دعوة الحكومات المحلية الأخرى للانضمام" "Strengthen your region: invite other " العزيز منطقتك: دعوة المحلية التي تريد دعوتها، ثم انقر فوق "دعوة المحلية التي تريد دعوتها، ثم انقر فوق "دعوة للانضمام إلى MCR2030". ستظهر مسودة بريد إلكتروني للدعوة. يمكنك تخصيص الرسالة وإرسالها إلى المستلمين المحددين.

| Strengthen your region: in           | nvite other local governments to join |
|--------------------------------------|---------------------------------------|
| Email address of another local gover | nment                                 |
|                                      |                                       |

- وجدت خطأ أو خلل في لوحة عرض المعلومات. ماذا أفعل؟

- يجري تطوير لوحة عرض المعلومات بشكل متكرر على مدار تسعة أشهر، مع المزيد من التحسينات في المستقبل. قد تتعثر في بعض الاخطاء. الرجاء المساعدة في الإبلاغ عن الأخطاء باستخدام هذا النموذج: <u>https://forms.gle/XB7qFehBizCfY3vP9</u>

- لدي اقتراح تصميم، أو أي شيء آخر أريد رؤيته على لوحة عرض المعلومات. لمن أرسل هذا؟

- يرجى مشاركة أفكارك في استطلاع Google هذا (https://forms.gle/KEHZ2rqwhKoU3rEFA)

- كيف أسجل الخروج؟

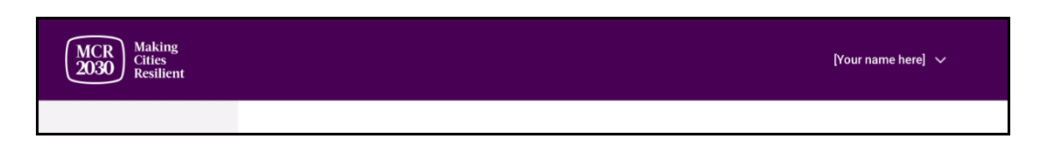

- اختر اسمك في الجزء العلوي الأيمن، ثم اختر "تسجيل الخروج" "Sign Out".

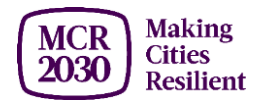

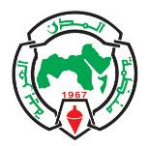

#### قائمة المصطلحات

- **المدينة أو الحكومة المحلية**: الوحدة الإدارية التي تكون تحت الوطنية، مثل، على سبيل المثال لا الحصر، المدن والبلديات والبلدات والقرى والمقاطعات والاحياء والولايات وما إلى ذلك.

- الكيان المشارك: اسم آخر للشريك، بما في ذلك الشركاء الأساسيون والكيانات الداعمة ومقدمي الخدمات المتخصصين (SSPs)

- "الشركاء الأساسيون" تشمل مدن C40 و ICLEI الحكومة المحلية من أجل الاستدامة والاتحاد الدولي لجمعيات الصليب الأحمر والهلال الأحمر (IFRC) والوكالة اليابانية للتعاون الدولي (JICA) وشبكة المدن المرنة (R-Cities) ، المدن المتحدة والحكومات المحلية (UN-HABITAT) ، مكتب الأمم المتحدة للحد والحكومات المحلية (UN-HABITAT) ، مكتب الأمم المتحدة للمستوطنات البشرية (UN-HABITAT) ، مكتب الأمم المتحدة للمستوطنات البشرية (UN-HABITAT) ، مكتب الأمم المتحدة للمستوطنات البشرية (UN-HABITAT) ، محموعة البنك الدولي والمجلس من مخاطر الكوارث (UNDRR) ، مكتب الأمم المتحدة لخدمات المشاريع (UNOPS) ، مجموعة البنك الدولي والمجلس العالمي لبيانات المدن (UNDRR) ، محموعة البنك الدولي والمجلس العالمي لبيانات المدن (UNDRR) .
- الكيانات الداعمة أو الكيانات التي تقدم الخبرة الفنية دون مقابل: هي كيانات غير تجارية لديها خبرة في مجالات متخصصة في المناطق التي لديها ولايات أو أنشطة تتماشى مع MCR2030 ويمكنها تقديم مدخلات فنية محددة مجانًا في المجالات التي تدعم المدن للتقدم في 12 مجال مواضيعي لدعم MCR2030 ضمن خارطة طريق المرونة. وهذا يشمل وكالات التنمية التي تدعم المدن للتقدم في 12 مجال مواضيعي لدعم NCR2030 ضمن خارطة طريق المرونة. وهذا يشمل وكالات التنمية التي تدعم المدن للتقدم في 12 مجال مواضيعي لدعم MCR2030 ضمن خارطة طريق المرونة. وهذا يشمل وكالات التنمية الحكومية الوطنية، والمنظمات المرونة. وهذا يشمل وكالات التنمية والحكومية الحكومية (NGOs)، ومنظمات المجتمع المدني (CSOs)، والمؤسسات الأكاديمية والبحثية، ووسائل الإعلام، وكذلك الحكومات الوطنية، والاتحادات الوطنية للبلديات، وغيرها. هذه الكيانات قادرة على تقديم خدمات مجانية كجزء من مساهمتها العينية لمدن MCR2030.
- مقدمو الخدمات المتخصصون (SSPs) هي الكيانات التي تشمل على سبيل المثال وليس الحصر القطاع الخاص، الذي يمكنه تقديم المشورة الفنية الفردية ودعم المدن في صياغة وتنفيذ إجراءات المرونة. قد يتقاضى مقدمو خدمات SSP رسوما مقابل خدماتهم ومن المتوقع أن يتم إشراكهم من قبل المدن والحكومات المحلية من خلال المدن أو عمليات الشراء الحكومية المحلية.
- لوحة عرض المعلومات (Dashboard): هي عبارة عن مساحة عمل مغلقة عبر الإنترنت لا يمكن الوصول إليها إلا من قبل المدن المشاركة في MCR2030 والكيانات (المنظمات) المشاركة التي ترغب في توفير الأدوات والمنتجات المعرفية والمساعدة الفنية والخدمات الاستشارية التي يمكن أن تساعد الحكومات المحلية على تحسين المرونة. تعرض لوحة المعلومات ل MCR2030 هذه الخدمات في دليل، حيث يمكن للمدينة عرض كتالوج الخدمات، والبحث عن شريك محتمل ومزود خدمة لدعم عملهم في الحدمات في دليل، حيث يمكن للمدينة عرض كتالوج الخدمات، والبحث عن شريك محتمل أو مزود خدمة لدعم عملهم في الحد من مخاطر الكوارث وبناء المرونة. تم إطلاق لوحة القيادة في نهاية يناير 2021. وستستمر أو مزود خدمة لدعم عملهم في الحد من مخاطر الكوارث وبناء المرونة. تم إطلاق لوحة القيادة في نهاية يناير 2021. وستستمر أو منود خدمة لدعم المعلم في الحد من مخاطر الكوارث وبناء المرونة. تم إطلاق لوحة القيادة في نهاية يناير 2021. وستستمر أو مزود خدمة لدعم عملهم في الحد من مخاطر الكوارث وبناء المرونة. تم إطلاق لوحة القيادة في نهاية يناير 2021. وستستمر أو مزود خدمة لدعم المعلومات الحد من مخاطر الكوارث وبناء المرونة. تم إطلاق لوحة القيادة في نهاية يناير 2021. وستستمر أو مزود خدمة لدعم عملهم في الحد من مخاطر الكوارث وبناء المرونة. تم الملاق لوحة القيادة في نهاية يناير 2021. وستستمر أو منوانة ميزات جديدة لتعزيز تجربتك على لوحة عرض المعلومات واستيعاب عدد متزايد من المدن الجديدة والجهات المشاركة والخدمات المتارحة.
- الخدمة: شيء يمكن أن تقدمه منظمة ما للمدن، فيما يتعلق بالحد من مخاطر الكوارث والقدرة على الصمود. على سبيل المثال، تدريب، ورشة عمل، منحة، خدمات استشارية، أدوات ومنهجيات، إلخ. يجب أن تساهم جميع الخدمات في واحد على الأقل من مجالات الدعم المواضيعي (12 مجال) المقدمة بموجب MCR2030.
- المجالات المواضيعية للدعم MCR2030: تنقسم المجالات المواضيعية للدعم بموجب MCR2030 إلى 12 فئة، منتشرة عبر المراحل الثلاث لخارطة طريق المرونة.

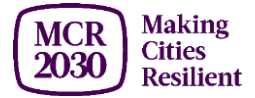

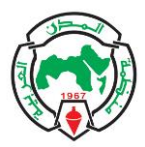

- 1) رفع مستوى الوعي حول الحد من مخاطر الكوارث والقدرة على الصمود (المرحلة أ)
  - 2) تحسين تحليل المخاطر (المرحلة ب)
  - 3) تحسين المهارات التشخيصية للتخطيط (المرحلة ب)
    - 4) تحسين الاستراتيجيات والخطط (المرحلة ب)
    - 5) زيادة فرص الحصول على التمويل (المرحلة ج)
      - 6) ضمان مرونة البنية التحتية (المرحلة ج)
    - 7) اعتماد الحلول القائمة على الطبيعة (المرحلة ج)
  - 8) دمج مخاطر المناخ في الاستراتيجيات والخطط (المرحلة ج)
    - 9) ضمان الدمج (المرحلة ج)
  - 10) تمكين الروابط الوطنية والمحلية (روابط رأسية) (متقاطعة ومشتركة)
    - 11) تعزيز الشراكة داخل المدينة (روابط أفقية) (متقاطعة ومشتركة)
      - 12) تعزيز التعلم من مدينة إلى مدينة (متقاطع / مشترك)

- حساب PreventionWeb: اسم المستخدم وكلمة المرور اللذين تحتاجهما للتسجيل والدخول إلى لوحة المعلومات. MCR2030. يمكنك أيضا استخدامه على موقع Preventionweb.net للوصول إلى الخدمات الالكترونية الأخرى للـ UNDRR.